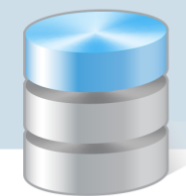

## Jak po raz pierwszy zalogować się do systemu UONET+?

Aby użytkownik mógł zalogować się do systemu UONET+ muszą być spełnione następujące warunki:

- 1. Użytkownik musi być zarejestrowany w centralnej bazie użytkowników aplikacji firmy VULCAN (czyli musi posiadać tzw. **konto CUFS**).
- 2. Użytkownik musi być zarejestrowany w bazie systemu *UONET+*. W szczególności musi być wprowadzony do bazy jego adres e-mail, ten sam, który został użyty podczas zakładania konta CUFS.

Jeśli spełnione są te dwa warunki, to użytkownik może zalogować się do systemu UONET+ za pomocą konta CUFS.

Użytkownicy kilku aplikacji mogą logować się do tych aplikacji za pomocą jednego konta CUFS (pod warunkiem, że zostali zarejestrowani również w bazach danych tych aplikacji).

Użytkowników w bazie UONET+ rejestruje:

• administrator systemu – w przypadku pracowników szkoły,

**UONET+** 

• sekretarz szkoły lub wychowawca oddziału – w przypadku uczniów i ich rodziców.

Jeśli użytkownik *UONET+* nie posiada jeszcze konta CUFS, to może je założyć podczas pierwszego logowania do systemu, korzystając z odsyłacza **Załóż konto** dostępnego w oknie logowania.

## Zakładanie konta CUFS

- 1. Uruchom przeglądarkę stron internetowych i wejdź na stronę logowania do systemu UONET+.
- 2. Kliknij odnośnik Załóż konto.

| Logowanie                                                                                             |  |
|----------------------------------------------------------------------------------------------------|--|
| Proszę podać nazwę użytkownika i hasło                                                                |  |
| Nazwa użytkownika:                                                                                    |  |
|                                                                                                    |  |
| Hasio:                                                                                                |  |
| Załóż konto   Przywróć dostęp   Zmień hasło<br>Pierwsze logowanie (zakładanie konta)<br>Zaloguj się > |  |

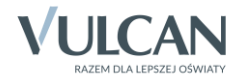

3. W oknie **Tworzenie konta** wpisz swój adres e-mail, zaznacz opcję **Nie jestem robotem**, a następnie kliknij przycisk **Wyślij wiadomość**.

Należy wprowadzić ten sam adres e-mail, który został wcześniej wprowadzony do bazy systemu UO-NET+.

| "Wyślij                          | vój adres e-mail, potwierdź autentyczność operacji i naciśnij przycisk<br>wiadomość".                                                 |
|----------------------------------|----------------------------------------------------------------------------------------------------|
| Na pod<br>instrukcj              | any adres e-mail system wyśle wiadomość zawierającą dalsze<br>je.                                                                     |
| Mechani:<br>poprosić<br>ekranie. | zm zabezpieczający przeciwko robotom i robakom internetowym może<br>Cię o dodatkowe potwierdzenie. Postępuj zgodnie ze wskazówkami na |
| Adres e                          | -mail:                                                                                                    |
| uonetplu                         | ıs@gmail.com                                                                                                    |
|                                  |                                                                                                    |
| ~                                | Nie jestem robotem                                                                                                    |
|                                  | Prywatnose - waruno                                                                                                    |
|                                  | Wyślij wiadomość >                                                                                                    |

Jeśli po kliknięciu opcji **Nie jestem robotem** rozwinie się okienko weryfikacji, wykonaj polecane czynności (np. przepisz kod z obrazka) i kliknij przycisk **Zweryfikuj**.

| Nie jestem robotem | reCAPTCHA  | - |
|--------------------|------------|---|
| 303                | ×          |   |
| EE                 | -          |   |
| C Q Q              | Zwanufikui |   |

4. Zapoznaj się z treścią komunikatu wyświetlonego na stronie Podsumowanie operacji.

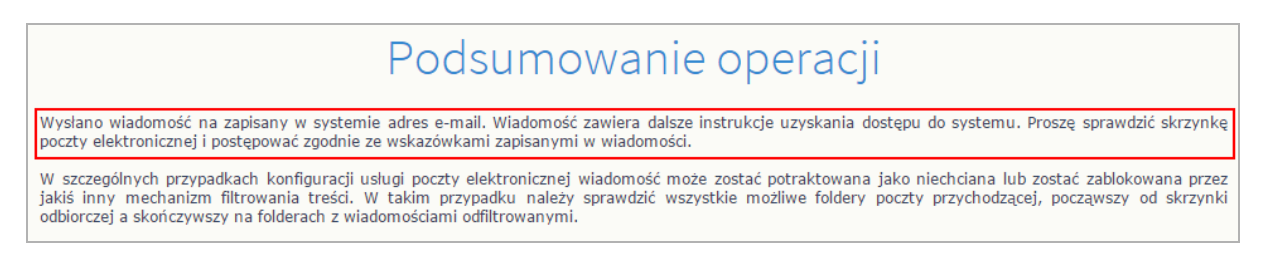

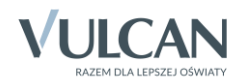

5. Zaloguj się do swojej poczty elektronicznej, odbierz wiadomość, przeczytaj ją i kliknij odnośnik do strony, na której będziesz mógł wprowadzić swoje hasło.

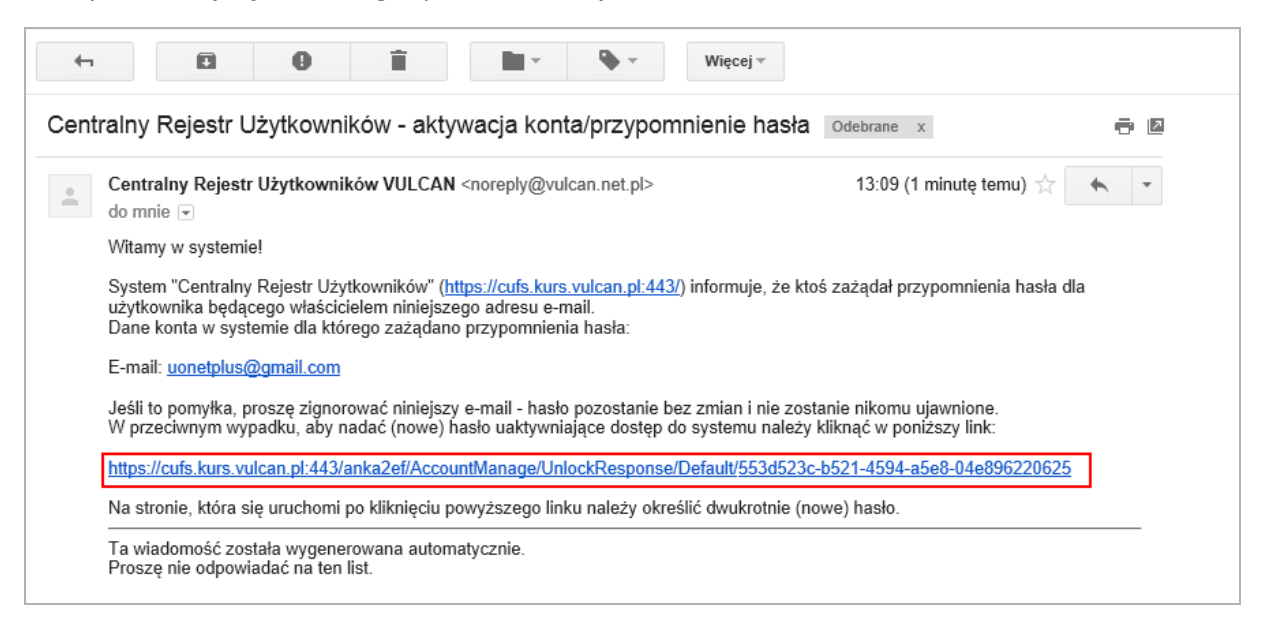

6. W oknie Aktywacja konta w polach Nowe hasło oraz Powtórz nowe hasło wprowadź swoje hasło, stosując się do podpowiadanych wymagań. Zaznacz opcję Nie jestem robotem i kliknij przycisk Ustaw nowe hasło.

| Aby aktywar konka konka konka<br>autentyczność operacji.<br>Następnie naciśnij przycisk "U<br>Mechanizm zabezpieczający p<br>poprosić Cię o dodatkowe potr | Istaw nowe hasło".<br>rzeciwko robotom i robakom internetowym może<br>wierdzenie. Postępuj zgodnie ze wskazówkami na                                                                                                    |  |  |
|----------------------------------------------------------------------------------------------------|----------------------------------------------------------------------------------------------------|--|--|
| ekranie.<br>Nowe hasło:<br>••••••••<br>Powtórz nowe hasło:                                                                                                 | Hasło musi spełniać następujące<br>wymagania:<br>- długość hasła: co najmniej 8,<br>- liczba wielkich liter: co najmniej 1,<br>- liczba cyfr: co najmniej 1,<br>- liczba znaków niealfanumerycznych (nie<br>liter i nie cyfr): co najmniej 0 |  |  |
| ✓ Nie jestem robotem                                                                                                    | <ul> <li>ważność hasła (liczba dni po których hasło<br/>wygasa): 999,</li> <li>unikalność hasła (liczba dni w których<br/>hasło nie może się powtórzyć): 180</li> <li>reCAPTCHA<br/>Prywatność - Warunki</li> </ul>                          |  |  |
| Usta                                                                                                    | aw nowe hasło >                                                                                                    |  |  |

Jeśli po kliknięciu opcji Nie jestem robotem rozwinie się okienko weryfikacji, wykonaj polecane czynności i kliknij przycisk Zweryfikuj.

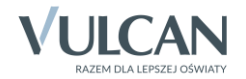

Wyświetli się strona Podsumowanie operacji z komunikatem o zmianie hasła.

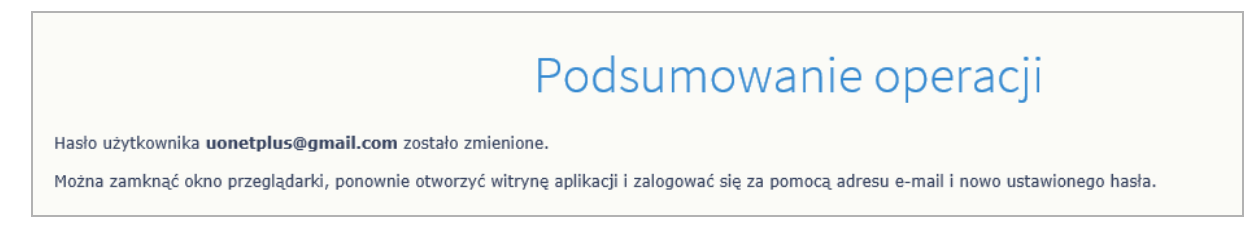

7. Zamknij okno przeglądarki.

## Logowanie do systemu UONET+

- 1. Uruchom przeglądarkę stron internetowych i przejdź na stronę logowania do systemu UONET+.
- 2. W oknie logowania wprowadź swoje dane dostępowe konta CUFS, a następnie kliknij przycisk Zaloguj się.

| Logowanie                                   |
|---------------------------------------------|
| Proszę podać nazwę użytkownika i hasło      |
| Nazwa użytkownika:                          |
| uonetplus@gmail.com                         |
| Hasło:                                      |
| ••••••                                      |
| Załóż konto   Przywróć dostęp   Zmień hasło |
| Zaloguj się >                               |
|                                             |
|                                             |
|                                             |

Jeśli zapomnisz hasło konta CUFS, to za pomocą odsyłacza **Przywróć dostęp** możesz utworzyć nowe hasło dostępu (konieczne jest wówczas przeprowadzenie podobnej procedury jak podczas zakładania konta). Za pomocą odsyłacza **Zmień hasło** możesz zmienić swoje hasło.

Jeśli jesteś zarejestrowany w bazie systemu *UONET+*, to zostaniesz przekierowany na swoją stronę startową, która zawiera komplet informacji dedykowanych dla Ciebie. Ze strony startowej możesz uruchamiać moduły, do których masz dostęp.

Na przykład, jeśli jesteś nauczycielem, możesz uruchomić moduł Dziennik.

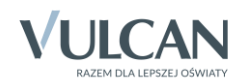

| Dzień dobry!                                                                                                    |                                                                                                    | 10:12 <sup>18 maja 2015</sup><br>poniedziałek                                                                                                    |
|----------------------------------------------------------------------------------------------------|----------------------------------------------------------------------------------------------------|----------------------------------------------------------------------------------------------------|
| <ul> <li>Baza wiedzy</li> <li>Aktualizacje</li> <li>Historia zmian</li> </ul>                                      | Vinformacje<br>Korespondencja seryjna w UONET+<br>Dowiedz się więcej >                                                                                        | Dziennik                                                                                                    |
| <ul> <li>Nie masz nowych wiadomości</li> <li>Napisz nową wiadomość</li> <li>Zobacz wszystkie wiadomości</li> </ul> | Najbliższe dni wolne Niedziela (24.5.2015) - Zielone Świątki                                                                                                  | PTHILIEKCJI      DZIŚ      4. zaj. wych. 3a sala 6 5. matematyka 1a sala 8 6. matematyka 3a sala 4     JUTRO 2. matematyka 3a sala 7 4. matematyka 3a sala 7 5. matematyka 3b sala 6 |
| Costatnie tematy<br>matematyka 1a: Praca klasowa                                                                   | Wychowawstwo<br>3a<br>Nicobecności<br>brak nieobecności<br>Oceny ndst z 3 ostatnich dni<br>brak ocen niedostatecznych<br>Uwagi z 3 ostatnich dni<br>brak uwag |                                                                                                    |

Strona startowa nauczyciela

Jeśli jesteś uczniem lub rodzicem, możesz uruchomić moduł Uczeń.

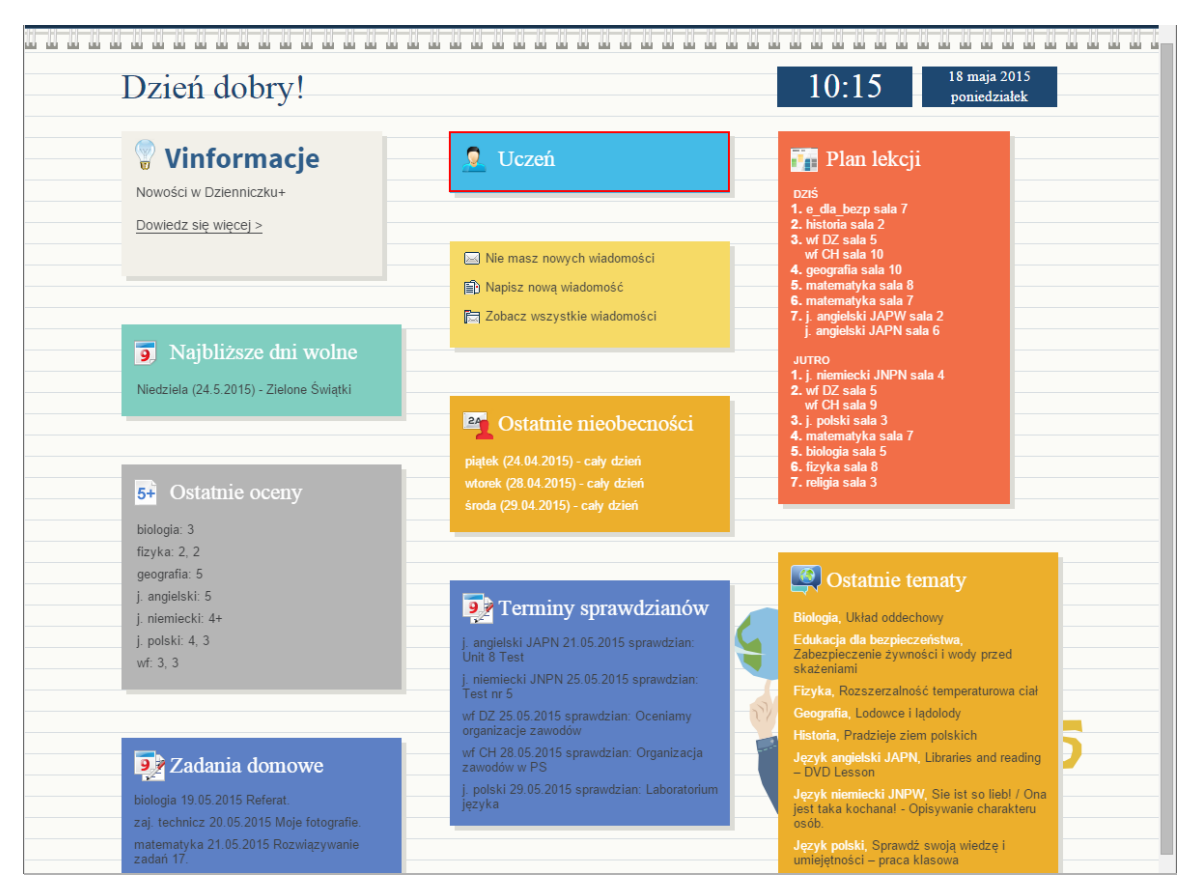

Strona startowa ucznia/rodzica

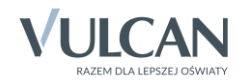

Jeśli jesteś rodzicem kilku uczniów uczęszczających do tej samej szkoły i **Twój adres e-mail został** wpisany w kartotece każdego dziecka, to w module *Uczeń* możesz przeglądać informacje dotyczące każdego dziecka. Wyboru dziecka dokonuje się za pomocą selektora **Uczeń** na wstążce.

| Informacje | o uczniu 🛛 Org                                                            | anizacja zajęć         | Pomoc       |                   |           |                               | uonetplus@gmail.com (wyloguj) |
|------------|---------------------------------------------------------------------------|------------------------|-------------|-------------------|-----------|-------------------------------|-------------------------------|
| 5+         | ⊷ū                                                                        | 0                      | 2           |                   | Uczeń:    | Gazania Tomasz                | 🗘 🛈 Wyloguj                   |
| Oceny      | Frekwencja                                                                | Uwagi i<br>osiągnięcia | Dane ucznia | Dostęp<br>mobilny | Dziennik: | 2a 2014                       | ¥                             |
|            |                                                                           |                        |             |                   |           |                               |                               |
|            |                                                                           |                        |             |                   |           |                               |                               |
| Informacje | Informacje o uczniu Organizacja zajęć Pomoc uonetplus@gmail.com (wyloguj) |                        |             |                   |           | uonetplus@gmail.com (wyloguj) |                               |
| 5+         | ∙ū                                                                        |                        | 2           |                   | Uczeń:    | Gazania Tomasz                | Wyloguj                       |
| Oceny      | Frekwencja                                                                | Uwagi i                | Dane ucznia | Dostęp            | Dziennik: | Gazania Tomasz                |                               |
|            |                                                                           | osiągnięcia            |             | mobilny           | l         | Gazania Dominik               | 1                             |
|            |                                                                           |                        |             |                   |           |                               |                               |
|            |                                                                           |                        |             |                   |           |                               |                               |

Moduł Uczeń

Oceń przydatność porady

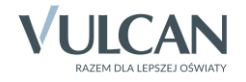